# Web 端如何创建体系文件修改单 (文档)

用户登录互海通 Web 端后,依次点击"**体系管理→体系文件→文件修改"**进入文件修改 界面,再点击"新增",选择文件修改申请类型(分为"新增"、"修改"及"失效")后,点击 "确定"。

|                              |    |            |                                               | 工作       | (11170) MA             |                |                                   |                                 |             |
|------------------------------|----|------------|-----------------------------------------------|----------|------------------------|----------------|-----------------------------------|---------------------------------|-------------|
| ◎ 船舶检查 >                     |    | 外部文件       | + 内部文件                                        | 文件修改     | 远排又111                 | <b>5</b> 风中调突空 |                                   |                                 |             |
| ◎ 体系管理 ~                     |    | 新增         | <ol> <li>2、点击 **</li> <li>文件修改统计查询</li> </ol> | 所增"      | <b>这件修改申请类型</b><br>请选择 | ~              | → 3、选择文件修改目<br>后,点击"确定"<br>申请日期范围 | ■请类型(分为"新增"<br><sub>段素关键字</sub> | 、"修改"及"失效") |
| 外部文件                         |    | #          | 修改单号                                          | 单据名称     |                        | 確定取消           | 申请人                               | 记录状态 👻                          | 操作          |
| 内部文件                         |    | 1          | 25050001                                      | 测试一下失效名  | 7.M                    | LULUVUTU       | 鲍磊                                | 已完成                             | 导出          |
| 文件修改                         |    | 2          | UF25050010                                    | 测试一下名称修改 | 修改                     | 2025-05-29     | 能思                                | 审批中                             | 寺出          |
| ■核管理<br>1、依次点击进入文件修<br>来会与時期 | 破界 | <u>m</u> 3 | UF25050009                                    | 测试催改的    | 修改                     | 2025-05-29     | 贺春旭                               | 审批中                             | 导出          |
| 医行记录 )                       |    | 4          | CF25050004                                    | 新增测试名称   | 新增                     | 2025-05-29     | 略磊                                | 已完成                             | 毎田 €        |
| 体系旧档                         |    | 5          | UF25040011                                    |          | 修改                     | 2025-04-10     | 朱慧                                | 审批中                             | 导出          |
| 隐患白童                         |    | 2          | 0535040003                                    |          | ac.es                  | 2025 04 10     | ##                                | in to c#                        | Bu ()       |
| \$P 海务管理 >                   |    |            |                                               |          |                        | 92 焱           | 10祭/页 🖌 < 🚺                       | 2 3 10                          | > 跳至 1 页    |

#### 1、新增

进入创建文件修改单界面,在该界面点击"新增",填写文件名称,根据需要填写文件编 号、生效日期以及是否上传附件等信息后,点击"确定"即新增项目自动显示在已添加的 修改项下方,然后选择审批流程,根据需要填写单据名称,选择部门后,勾选需要查 看文件新增信息的员工后点击"确定"即可。

|                                                                                                    |                |                                                                                                    |                                                                                                    | 添加文件修改项目                                                                                                    |                                                                                                    |
|----------------------------------------------------------------------------------------------------|----------------|----------------------------------------------------------------------------------------------------|----------------------------------------------------------------------------------------------------|----------------------------------------------------------------------------------------------------|----------------------------------------------------------------------------------------------------|
| ← 创建文件修改单                                                                                                    |                |                                                                                                    | 文件类型 "                                                                                                    | 文件编号                                                                                                    |                                                                                                    |
|                                                                                                    |                |                                                                                                    | 内部文件                                                                                                    | 這項写                                                                                                    |                                                                                                    |
| 单据名称                                                                                                    |                |                                                                                                    | 文件名称"                                                                                                    | 版本号                                                                                                    |                                                                                                    |
| 88.5                                                                                                    | 4 占击"新僧"       |                                                                                                    | 请填写                                                                                                    | 请填写                                                                                                    |                                                                                                    |
| 新聞                                                                                                    | A ANGLA OVICES | <del></del> >                                                                                                    | 主办部门                                                                                                    | 生效日期                                                                                                    |                                                                                                    |
| 已添加的修改项                                                                                                    |                |                                                                                                    | 请填写                                                                                                    | 遴选择                                                                                                    |                                                                                                    |
| # 文件编号                                                                                                    | 文件类型           | 文件名称 主办部                                                                                                    | 文件分类                                                                                                    |                                                                                                    |                                                                                                    |
|                                                                                                    |                |                                                                                                    | 请选择                                                                                                    | v                                                                                                    |                                                                                                    |
|                                                                                                    |                |                                                                                                    | 文件描述                                                                                                    |                                                                                                    |                                                                                                    |
|                                                                                                    |                |                                                                                                    | 请填写                                                                                                    |                                                                                                    |                                                                                                    |
|                                                                                                    |                |                                                                                                    |                                                                                                    |                                                                                                    | 0 / 500                                                                                              |
|                                                                                                    |                |                                                                                                    | 修改原因                                                                                                    |                                                                                                    |                                                                                                    |
|                                                                                                    |                |                                                                                                    | - Walter S                                                                                                    |                                                                                                    | 0.1500                                                                                               |
|                                                                                                    |                |                                                                                                    |                                                                                                    |                                                                                                    | 07500                                                                                                |
|                                                                                                    |                |                                                                                                    | 上传                                                                                                    |                                                                                                    |                                                                                                    |
|                                                                                                    |                |                                                                                                    |                                                                                                    |                                                                                                    |                                                                                                    |
| 发布范围:<br>选择接收人:已选1人                                                                                                    |                |                                                                                                    |                                                                                                    | • • • • • • • • • • • • • • • • • • •                                                                                                    |                                                                                                    |
| 组织架构思新                                                                                                    |                | 员工列表 前输入结系                                                                                                    | 5、填写文件名称,根据需                                                                                                    | 要填写文件编号、生效日期以及是否上传附件等                                                                                                    | 信息后,点击"确定"                                                                                           |
| 🚠 上海互海信息科技有限公司                                                                                                    |                | □ 全选                                                                                                    |                                                                                                    |                                                                                                    | T                                                                                                    |
| ■ 招告部 (12 人)                                                                                                    |                |                                                                                                    |                                                                                                    |                                                                                                    |                                                                                                    |
|                                                                                                    |                |                                                                                                    |                                                                                                    |                                                                                                    | Main Rolli                                                                                           |
|                                                                                                    |                |                                                                                                    |                                                                                                    |                                                                                                    |                                                                                                    |
|                                                                                                    |                |                                                                                                    |                                                                                                    |                                                                                                    |                                                                                                    |
|                                                                                                    |                | 工作台(31256) 船舶                                                                                                    | 出监控 发现                                                                                                    |                                                                                                    | 中文- ② 💮 朱慧                                                                                           |
| <ul> <li>● Q</li> <li>← 創建文件修改单</li> </ul>                                                                                                    |                | 工作台 31256 船舶<br>6、选择审批流和                                                                                                    | 监控  发现<br>程,根据需要填写单据名称                                                                                                    | 田焼系统 + Q <sup>4</sup> ≥0                                                                                                    | 中文• ② 💮 朱慧                                                                                           |
| <ul> <li>● Q</li> <li>◆ 创建文件修改单</li> </ul>                                                                                                    |                | 工作台 31256) 船舶<br>6、选择审批流和                                                                                                    | 监控 发现<br>程,根据需要填写单据名称                                                                                                    | 初級務約・ 🖉 🔀                                                                                                    | #x • ⑦ <b>● #3</b>                                                                                   |
| <ul> <li>● Q</li> <li>← 创建文件修改单</li> <li> <b>単服名称</b> </li> </ul>                                                                                                    |                | 工作台 @1256 船舶<br>6、选择审批流和                                                                                                    | 监控 发现 提,根据需要填写单据名称 ★ ★                                                                                                    | тавжие- О́ э:                                                                                                    | 中文• ② 🕦 精慧                                                                                           |
| <ul> <li>● Q</li> <li>← 创建文件修改単</li> <li>単編名称</li> <li>時項可</li> </ul>                                                                                                    |                | 工作台 (1756) 船舶<br>6、选择审批流7                                                                                                    | 協設 发现 提供需要填写单据名称 ● ● </td <td>тавжие- О́ ∷:</td> <td>+x ② ③ <b>#</b>₩<br/>↓</td>                                                                                                    | тавжие- О́ ∷:                                                                                                    | +x ② ③ <b>#</b> ₩<br>↓                                                                               |
| <ul> <li>○ Q</li> <li>◆ 创建文件修改单</li> <li>単級名称<br/>頃頃至</li> <li>約四</li> </ul>                                                                                                    |                | 工作台《1250) 船線<br>6、选择审批流                                                                                                    | 協設 2規<br>程, 根据需要填写单据名称<br>●<br>●<br>●<br>●<br>●<br>●<br>●<br>●<br>●<br>●<br>●<br>●<br>●<br>●<br>●<br>●<br>●<br>●<br>●                                                                                                    | таражие- Q <sup>°</sup> э:                                                                                                    | ¢γ ⊗ <b>€ 48</b>                                                                                     |
| <ul> <li>● Q</li> <li>◆ 创建文件修改単</li> <li>● 単新名称</li> <li>□ 市市</li> <li>□ 市市</li> <li>□ 元初四の修改版</li> </ul>                                                                                                    |                | 工作台 (1286) 新統<br>6、选择审批流初                                                                                                    | 监控 发现 提,根据需要填写单据名称 ◆ ●##### ●##############################                                                                                                    | παακα⊱ Ω΄ ∷:                                                                                                    | <b>للة ()</b> • 20                                                                                   |
| <ul> <li>● Q</li> <li>◆ 创鍵文件修改単</li> <li>● 単新名佈</li> <li>□ 市市</li> <li>□ 売加的修改派</li> <li># 文件編号</li> </ul>                                                                                                    | 文件类型           | 工作台 37266 新編<br>6、选择审批流材<br>2件6称 主动器                                                                                                    | 监控 发现 2,根据需要填写单据名称 ● ●                                                                                                    | - 10歳原紙・ C <sup>2</sup> ::<br>生效日期 - 修改開設                                                                                                    | ER ○ ○ ○ 文章                                                                                          |
| <ul> <li>○ Q</li> <li>◆ 创建文件修改単</li> <li>● 新聞</li> <li>● 市局</li> <li>● ごろ知知り得致返</li> <li># 文件編号</li> <li>1</li> </ul>                                                                                                    | 文件樂型<br>内部文件   | 工作台 (1286) 和純<br>6、选择审批流私<br>文件名称 主の編<br>文件名称 主の編<br>文件成不振識就                                                                                                    | 监控 2期<br>星,根据需要填写单据名称<br>→<br>→<br>→<br>→<br>→<br>→<br>→<br>→<br>→<br>→<br>→<br>→<br>→                                                                                                    | - 10 11<br>- 11<br>- 12<br>- 12<br>- | ₩¢ • () () • ¢<br>• ¢                                                                                |
| <ul> <li>○ Q</li> <li>◆ 创建文件修改単</li> <li>● 単新名称</li> <li>● 市場</li> <li>● 市場</li> <li>● 三方印的/修改语</li> <li># 文件報号</li> <li>1</li> </ul>                                                                                                    | 文件樂型<br>内部文件   | 工作台 (12.66)         税税           6、选择审批流程           文件名称<                                                                                                    | <ul> <li>监控 发现</li> <li>星,根据需要填写单据名称</li> <li>▲</li> <li>●</li> <li>●</li> <li>●</li> <li>●</li> <li>●</li> <li>●</li> <li>●</li> <li>●</li> <li>●</li> <li>●</li> <li>●</li> <li>●</li> <li>●</li> <li>●</li> </ul>                                                                                                    | - 100 100 100 100 100 100 100 100 100 10                                                                                                    | ₩rr<br>18/r<br>28/r<br>18/r                                                                          |
| <ul> <li>○ Q</li> <li>◆ 创建文件修改単</li> <li>● 単版名称</li> <li>■ 単語</li> <li>● 一般的優次語</li> <li>単 文件編号</li> <li>1</li> <li>■ 次件編号</li> <li>1</li> <li>■ 週目記載なん: 日泊1人</li> </ul>                                                                                                    | 文件规型<br>内部文件   | 工作台 37265                                                                                                    | 協設 2期<br>提供 根据需要填写单据名称<br>◆<br>●<br>●<br>●<br>●<br>●<br>●<br>●<br>●<br>●<br>●<br>●<br>●<br>●                                                                                                    | 10歳熟練。 C 2:<br>2:<br>生然日期 修改要因<br>見的员工                                                                                                    | Φ文 • Ø ● <b>54</b>                                                                                   |
| <ul> <li>● Q</li> <li>◆ 创建文件修改単</li> <li>● 単版文件</li> <li>● 単版文件</li> <li>● 単版文件</li> <li>● 単版文件</li> <li>● 単版文件</li> <li>● 単成加合(())</li> <li>● 単成和合(())</li> <li>● 単成和合(())</li></ul> | 文件类型<br>内部文件   | 工作台 第206 新編       6、选择审批流材       20年8年     主の部       文件8年     主の部       文件8年     主の部       文件8年     主の部       文件8年     主の部       夏工列家     第第小月名                                                                                                    | 協議 2期<br>星,根据需要填写单据名称<br>◆<br>*#此名 室童成理<br>文件想文<br>(1) 変布机构<br>、勾选需要查看文件新增信息<br>◆                                                                                                    | 10歳熟練。 Q <sup>6</sup> ::<br>生效日期 参双囲风<br>現的员工                                                                                                    | ₩x © x x x<br>x<br>x<br>x<br>x<br>x<br>x<br>x<br>x<br>x<br>x<br>x<br>x<br>x<br>x<br>x                |
| <ul> <li>● Q</li> <li>◆ 创建文件修改单</li> <li>● 単版文件</li> <li>● 単版文件</li> <li>● 単版文件</li> <li>● 単版文件</li> <li>● 単版文件</li> <li>● 単成加的修改(图)</li> <li>● 文件機場</li> <li>● 文件機場</li> <li>● 工作</li> <li>● 文件機場</li> <li>● 工作</li> <li>● 工作&lt;</li></ul>                                                                                              | 文件规型<br>内部文件   | I作台 第208                                                                                                    | <ul> <li>協         这型     </li> <li>         ¥批选程 查看规程         文件想文     </li> <li>         2件根文     </li> <li>         C1 发布机构         文件制文     </li> </ul>                                                                                                    | 10歳熟練。 Q <sup>6</sup> ::<br>生效日期 特双周辺<br>見的员工                                                                                                    | ₩r<br>2010<br>1847<br>2010<br>1947<br>1947<br>1947<br>1947<br>1947<br>1947<br>1947<br>1947           |
| <ul> <li>● Q</li> <li>◆ 创建文件修改単</li> <li>● 単度文件</li> <li>● 単度文件</li> <li>● 単語文件</li> <li>● 一支件楽号</li> <li>1</li> <li>              X在記目:</li></ul>                                                                                                    | 文件类型<br>内部文件   | 工作台 第2005                                                                                                    | Likt 2000       Likt 2000       Fill (Likt 2000)       Fill (Likt 2000)       Control (Likt 2000)       Control (L                                                                                                    | (1)読茶絵・ Q <sup>2</sup> :: 生效日期 特式/用因 生效日期 特式/用因 (1)前天开 (五陶道正常) □ 親親海道 □ 泉大橋 (二方四) (1)前天子 (五陶道正常) □ 親親海道 □ 泉大橋 (二方四)                                                                                                    | ₩x © x 2<br>38/r<br>2 3                                                                              |
| <ul> <li>○ Q</li> <li>◆ 创建文件修改単.</li> <li>● 原本</li> <li>● 原本</li> <li>● 原本</li> <li>● 文件樂号</li> <li>1</li> <li>         文件樂号         1     </li> <li> <b>X6208:</b><br/>祖男疑似人: 已勘1人<br/>祖男疑似人: 已勘1人<br/>祖男疑似目前      </li> <li>         新聞         ・         ・         ・         ・         ・         ・         ・         ・         ・         ・         ・         ・         ・         ・         ・         ・          ・         ・         ・         ・         ・         ・         ・         ・         ・         ・         ・         ・         ・         ・         ・         ・         ・         ・         ・         ・         ・         ・         ・         ・         ・         ・         ・         ・         ・         ・         ・         ・         ・         ・         ・         ・         ・         ・         ・         ・         ・         ・         ・         ・         ・         ・         ・         ・         ・         ・         ・         ・          ・         ・         ・         ・         ・         ・         ・         ・         ・         ・         ・         ・         ・         ・         ・          ・         ・         ・         ・         ・          ・          ・         ・          ・          ・</li></ul>                                                                                                    | 文件类型<br>内部文件   | 工作台 (1226) 単純<br>6、选择审批流<br>2件名称 主の器<br>文件名称 主の器<br>7、选择部门后<br>2年線の振振跳<br>第二日 単一<br>日子田 四日<br>1月7日 1月1<br>1月7日 1月1<br>1月1<br>1月1<br>1月1<br>1月1<br>1月1<br>1月1<br>1月1                                                                                                    | Libit 2000       Libit 2000     中間の間       中間の間     中間の間       中間の間     空間の間       マ川谷文     2010       マ川谷文     2010       マ川谷文     2010       マ川谷文     2010       マ川谷文     2010       マ川谷文     2010       マ川谷文     2010       マ川谷文     2010       マ川谷文     2010       マ川谷文     2010       マリン     2010       マリン     2010 <tr< td=""><td>生效日期 特次/用因<br/>生效日期 特次/用因</td><td>₩x © x 4<br/>x<br/>x<br/>x<br/>x<br/>x<br/>x<br/>x<br/>x<br/>x<br/>x<br/>x<br/>x<br/>x</td></tr<>                                                                                                    | 生效日期 特次/用因<br>生效日期 特次/用因                                                                                                    | ₩x © x 4<br>x<br>x<br>x<br>x<br>x<br>x<br>x<br>x<br>x<br>x<br>x<br>x<br>x                            |
| <ul> <li>Q</li> <li>Q</li> <li>◆ 创建文件修改单</li> <li>単環号</li> <li>単環号</li> <li>●</li> <li>●</li> <li>●</li> <li>○</li> <li>○</li></ul>                                                                                                    | 文件架型<br>内部文件   | 工作台 (1208) 単純<br>6、选择审批流<br>2件名称 主の日<br>7、选择部()后<br>7、选择部()后<br>2件核示析描述。<br>第二章 2章<br>● 57冊 単時<br>● 57冊 単時<br>● 57冊 単時<br>● 57冊 単時<br>● 57冊 単時<br>● 57冊 単時<br>● 57冊 単時<br>● 57冊 単時<br>● 57冊 単時<br>● 57冊 単時                                                                                                    | <ul> <li>協定 2期</li> <li>提倡需要填写单据名称</li> <li>●</li> <li>●</li></ul>                                                  | (10)原系統 - Q <sup>2</sup> ::     (11)<br>生次日期 将改勝因<br>(15)項紙世智) (現象海廷 学大級<br>予防長工<br>(15)可加工<br>(15)可加工                                                                                                    | ₩x © x3                                                                                              |
| <ul> <li>Q</li> <li>Q</li> <li>◆ 创建文件修改单</li> <li>単環号</li> <li>単環号</li> <li>●</li> <li>●</li> <li>●</li> <li>●</li> <li>○</li> <li>○</li></ul>                                                                                                    | 文件架型<br>内部文件   | 工作台 (1208) 単純     ら、选择审批流     ら、选择审批流     マケム称 主の品     ス件なぶ 主の品     ス件なご表示単純     ス件なご表示単純     ラケ田 単純     ラケ田 単純     ラケ田 単純     ラケ田 単純     ラケ田 単純     ラケ田 単純     ラケ田 単純     ラケ田 単純     ラケ田 単純     ラケ田 単純     ラケ田 単純     ラケ田 単純     ラケ田 単純     ラケ田 単純     ラケ田 単純     ラケ田 単純     ラケ田 単純     ラケ田 単純     ラケ田 単純     ラケ田 単純     ラケ田 単純     フトロー マー                                                                                                    | Likte 2000        2000        ●       ●     ●       ●     ●       ●     ●       ●     ●       ●     ●       ●     ●       ●     ●       ●     ●       ●     ●       ●     ●       ●     ●       ●     ●       ●     ●       ●     ●       ●     ●       ●     ●       ●     ●       ●     ●       ●     ●       ●     ●       ●     ●       ●     ●       ●     ●       ●     ●       ●     ●       ●     ●       ●     ●       ●     ●       ●     ●       ●     ●       ●     ●       ●     ●       ●     ●       ●     ●       ●     ●       ●     ●       ●     ●       ●     ●       ●     ●       ●     ●                                                                                                    | (10)表示法・ C <sup>2</sup> ::     (10)表示法・ C <sup>2</sup> ::     (10)表示法     (10)表示法     (10)表示法     (10)表示法     (10)表示法     (10)表示法     (10)表示法     (10)表示法     (10)表示法     (10)表示法     (10)表示法     (10)表示法     (10)表示法     (10)表示法     (10)表示法     (10)表示法     (10)表示法     (10)表示     (10)表示     (10) 表示     (10) 表示     (10)                                                                                                    | ₩x 0 x x<br>x<br>x<br>x<br>x<br>x<br>x<br>x<br>x<br>x<br>x<br>x<br>x<br>x                            |
| <ul> <li>Q</li> <li>Q</li> <li>◆ 创建文件修改单</li> <li>単振石場</li> <li>単振石場</li> <li>ごう加助り修改(否)</li> <li>第 文件編号</li> <li>1</li> <li>次件編号</li> <li>1</li> <li>次件編号</li> <li>1</li> <li>次件編号</li> <li>1</li> <li>次件編号</li> <li>1</li> <li>次日期1人</li> <li>現行取(約)</li> <li>正日間道信見料技有限公司</li> <li>・前告部(4人)</li> <li>・声品部(4人)</li> <li>・声品部(4人)</li> </ul>                                                                                                    | 文件架型<br>内部文件   | I作台 (1206) 新能     G、选择审批流     G、选择审批流     G、选择审批流     Z件容称 主の語     Z件容表 無機強     G、选择部门后     Z件容表 無機強     F子田 時初     予約時     S型     F子田 時初     予約時     S型     F子田 時初     S型     F子田 時初     F子田 時初     F子田 日初     F子田 日初    F子田 日 | <ul> <li>出該在 20期</li> <li>22,根据需要填写单据名称</li> <li>●</li> <li>●<!--</td--><td>田奈英佐 - C ::</td><td>18/F</td></li></ul> | 田奈英佐 - C ::                                                                                                    | 18/F                                                                                                 |
| <ul> <li>○ Q</li> <li>◆ 创建文件修改单</li> <li>● 単語之体</li> <li>● 項書</li> <li>● 単語之体</li> <li>● 単語のと修改(面)</li> <li>■ 文件編号</li> <li>1</li> <li>● 数倍型(4)</li> <li>● 単語(4)</li> <li>● 単語書(6)</li> <li>● 単語書(4)</li> <li>● 単語書(4)</li> <li>● 数据中心(4)</li> <li>● 数据中心(4)</li> </ul>                                                                                                    | 文件架型<br>内部文件   | 工作台 (1206) 新能     ら、选择审批流     ら、选择审批流     ス件名称 主かる     ア、选择部门后     ス件想改長環境社     クェ     クェ     クェ     クェ     クェ     クェ     クェ     クェ     クェ     の     の     | Likż 2000       上     25.000       22.000     根据需要填写单据名称       ●     ●       ●     室北田谷 ● 雪雨短       文件協文     文件協文       (1)     又行街文       (2)     又行街文       (3)     又行街文       (4)     又行街文       (5)     季昭貴       (5)     季昭貴       (5)     季昭貴       (5)     季昭貴       (5)     ●「新政       (5)     ●「新政       (7)     第日       (7)     第日       (7) <td>田奈那体 - C ::</td> <td>ER O O • ¢#</td>                                                                                                    | 田奈那体 - C ::                                                                                                    | ER O O • ¢#                                                                                          |
| ○ Q ◆ 创建文件修改单 ★ 创建文件修改单 # ##6# # ##6# # 文件編号 1 # 文件編号 1 # 近日第四人: 日志1人 祖兄妃幹(夏周雨) # 出日第四僧信息树技有限公司 ● 助用前(12人) ● 法秀部(0人) ● 送贡部(0人) ● 送贡部(0人)                                                                                                    | 文件架型<br>内部文件   | 工作台《1208) 船舶     ら、选择审批流     ら、选择审批流     ス件容称 まが過     ア、选择部门后     ス件容み新聞論     日の     日の      | Likżż 2000       上     25.000       22.000     根据需要填写单据名称       ●        室北磁程 * 雪奇添理       文件振文       2.016次       2.016次       2.016次       2.016次       2.016次       2.016次       2.016次       2.016次       2.016次       2.016次       2.016次       2.016次       2.016次       2.016次       2.016次       2.0175       2.015       2.015       2.015       2.015       2.015       2.015       2.015       2.015       2.015       2.015       2.015       2.015       2.015       2.015       2.015       2.015       2.015       2.015       2.015       2.015       2.015       2.015       2.015       2.015       2.015       2.015       2.015       2.015       2.015       2.015       2.015       2.015       2.015       2.015       2.015       2.016 <td< td=""><td>(1) (1) (1) (1) (1) (1) (1) (1) (1)</td><td>世文 ● ② ③ ◆ 文中<br/>日本<br/>日本<br/>日本<br/>日本<br/>日本<br/>日本<br/>日本<br/>日本<br/>日本<br/>日本<br/>日本<br/>日本<br/>日本</td></td<>                                                                                                    | (1) (1) (1) (1) (1) (1) (1) (1) (1)                                                                                                    | 世文 ● ② ③ ◆ 文中<br>日本<br>日本<br>日本<br>日本<br>日本<br>日本<br>日本<br>日本<br>日本<br>日本<br>日本<br>日本<br>日本          |
| ○ Q<br>◆ 创建文件修改単<br>第二章<br>第二章<br>一部章<br>一部章<br>一部章<br>一部章<br>一部章<br>一部章<br>一部章<br>一部                                                                                                    | 文件樂型<br>内部文件   | T作台 37285 8km         ら、选择审批流         ら、选择审批流         文件名称                                                                                                    | 监控 2期       出控名 2期       2月、根据需要填写单据名称       ●       ●       ●       ●       ●       ●       ●       ●       ●       ●       ●       ●       ●       ●       ●       ●       ●       ●       ●       ●       ●       ●       ●       ●       ●       ●       ●       ●       ●       ●       ●       ●       ●       ●       ●       ●       ●       ●       ●       ●       ●       ●       ●       ●       ●       ●       ●       ●       ●       ●       ●       ●       ●       ●       ●       ●       ●       ●       ●       ●       ●       ●       ●       ●    ●                                                                                                    | (1)(東京法・ C : ::     (1)(東京法・ C : ::     (1)(東京法・ C : ::     (1)(東京法・ (1)(東京法・ (1)(東京法・ (1)(東京法・ (1)(東京法・ (1)(東京法・ (1)(東京法・ (1)(東京法・ (1)(東京法・ (1)(東京法・ (1)(東京法・ (1)(東京法・ (1)(東京法・ (1)(東京法・ (1)(東京法・ (1)(東京法・ (1)(東京法・ (1)(東京法・ (1)(東京法・ (1)(東京法・ (1)(東京法・ (1)(東京法・ (1)(東京法・ (1)(東京法・ (1)(東京法・(1)(東京法・ (1)(東京法・(1)(東京法・(1)(東京美・(1)(東京美・(1)(東)(1)( )))))))))))))))))))))))))))))                                                                                                    | ●文 • ② ● 文 #<br>●文 • ③<br>● 文 • 文 #<br>●<br>●<br>●<br>●<br>●<br>●<br>●<br>●<br>●<br>●<br>●<br>●<br>● |

#### 2、修改

进入创建文件修改单界面,在该界面可通过"分组"筛选或文件类型、编号及名称查询目标文件,点击目标文件右侧的"+"后,根据需要修改文件信息、填写修改原因、修改内容及上传附件,点击"确定"后新增项目自动显示在已添加的修改项下方,然后选择审批流程,根据需要填写单据名称,选择部门后,勾选需要查看文件修改信息的员工后点击"确定"即可。

| 文信線文信後次目       文信後報       支信       正規範囲・         国家町       国家町       国家町       国家町       国家町         文信楽館       日曜(0)       1001/2       1001/2       1001/2       1001/2       1001/2       1001/2       1001/2       1001/2       1001/2       1001/2       1001/2       1001/2       1001/2       1001/2       1001/2       1001/2       1001/2       1001/2       1001/2       1001/2       1001/2       1001/2       1001/2       1001/2       1001/2       1001/2       1001/2       1001/2       1001/2       1001/2       1001/2       1001/2       1001/2       1001/2       1001/2       1001/2       1001/2       1001/2       1001/2       1001/2       1001/2       1001/2       1001/2       1001/2       1001/2       1001/2       1001/2       1001/2       1001/2       1001/2       1001/2       1001/2       1001/2       1001/2       1001/2       1001/2       1001/2       1001/2       1001/2       1001/2       1001/2       1001/2       1001/2       1001/2       1001/2       1001/2       1001/2       1001/2       1001/2       1001/2       1001/2       1001/2       1001/2       1001/2       1001/2       1001/2       1001/2       1001/2       1001/2       1001/2                    | *#     | 0      |                        |                |           |           |                          | 发现          | (31256) 船舶监控   | 工作台   |      |           |       |                       |                     |   |
|----------------------------------------------------------------------------------------------------|--------|--------|------------------------|----------------|-----------|-----------|--------------------------|-------------|----------------|-------|------|-----------|-------|-----------------------|---------------------|---|
|                                                                                                    |        |        |                        |                |           |           |                          |             |                |       |      |           |       | 1                     | ← 创建文件修改单           |   |
|                                                                                                    |        |        |                        |                |           |           |                          | 审批流程        |                |       |      |           |       |                       | 单据名称                | 2 |
| 文件法型         文件法型、编号及名称查询目标文件         法用量         文件品目         文件品目         文         文         文         文         文         文         文         文         文         文         文         文         文         文         文         文         文        文        文         文< | ~      |        |                        |                |           |           |                          | 请选择         |                |       |      |           |       |                       | 请填写                 |   |
| 文件条         文件条         支布利均         文件分类         分理         附算編号         附件         上传者         原前/月         操作           2025041001         文件修改 長田202504<br>1001-次         又件修改 長田202504<br>1001-次         其他文件         其他文件         无         朱慧         20250410400         日           Folder Name(Test)         G理老活         賃         全         月         必約         2025-00-07 104.320         日           Folder Name(Test)            日          5         日         日         5         日         日         5         日         15         日         15         日         15         日         15         日         15         1         1         1         1         1         1         1         1         1         1         1         1         1         1         1         1         1         1         1         1         1         1         1         1         1         1         1         1         1         1         1         1         1         1         1         1         1         1         1         1         1         1         1         1         1         1         1                                                                                                 | 演空     | 技家     | 18                     | 文件名            | ✔ 文件编号    | 请选择 ▼     | 询目标文件 🔶                  | 、编号及名和<br>◆ | 筛选或文件类型        | t"分组" | 可通过  | 4,        |       | (0)                   | 文件清单 已选(0           |   |
| 2025041001         文件修改-调用202504<br>1001+次         其他文件         无         朱慧         2025-04-10 10 40.00         日           Folder Name(Test)         質理表格         有         起端曲         2025-03-07 10 43.26         日           5         占由日長伝文化大介創的         5         占由日伝文化大介創的         5         5         日本日伝文化大介創的                                                                                                    |        | 操作     | Ð                      | 更新时间           | 上传者       | 附件        | 附录编号                     | 分组 👻        | 文件分类           | ř.    | 发布机构 | 186)<br>1 | đ     | 文件名称                  | 文件编号                |   |
| Folder Name(Test) 質理表紙 有 起席言 2025-03-07 10-43.26 日<br>5 占未日伝文件方(1)的                                                                                                    |        | •      | 4-10 10:48:00          | 2025-04        | 朱慧        | 无         |                          |             | 其他文件           |       |      |           | 02504 | 文件修改-新増2025<br>1001-改 | 2025041001          |   |
| 5. 点击目标文件右侧的                                                                                                    |        |        | 3-07 10:43:26          | 2025-03        | 赵晞言       | 有         |                          |             | 管理表格           |       |      |           | st)   | Folder Name(Test)     |                     |   |
| 管理系統                                                                                                    | /9 "+" | 件右侧的   | (击目标文<br>3-07 10:40:59 | 5、点<br>2025-03 | 赵晞言       | 有         | -Appendix Name(Tes<br>t) |             | 管理表格           |       |      |           |       |                       |                     |   |
| 1 Test File Name 管理表格 无 起席言 2025-03-07 10.40.03 🚹                                                                                                    |        | +      | 3-07 10:40:03          | 2025-03        | 赵晞言       | 无         |                          |             | 管理表格           |       |      |           |       | Test File Name        | 1                   |   |
| 内啟文件新增 有 起病言 2025-03-07 10 20.12 🚹                                                                                                    |        | Ð      | 3-07 10:20:12          | 2025-03        | 赵晞言       | 有         |                          |             |                |       |      |           |       | 内部文件新增                |                     |   |
| 854条 10规页 🗸 < 🚺 2 3 66 > 姚玉 1                                                                                                    | 页      | > 跳至 1 | 86                     | 1 2 3          | < < 1 < 1 | 条 10条/页 、 | 854                      |             |                |       |      |           |       |                       |                     |   |
| <b>发布范围:</b><br>                                                                                                    |        |        |                        |                |           |           |                          |             |                |       |      |           |       |                       | 发布范围:<br>选择接收人:已选1人 | 1 |
| 组织架构别新 员工列表 简称入并名                                                                                                    |        |        |                        |                |           |           |                          |             | 测表 请输入姓名       | 员工列   |      |           |       |                       | 组织架构 刷新             | 1 |
|                                                                                                    |        |        |                        | ◎ ○ 张大船        | 银泉海运      | (互海通运营)   | 李昱 杨芬芬                   | 季顺勇         | :选<br>:子田 □ 洪舒 | □全    |      |           |       | 科技有限公司                | ♣ 上海互海信息科           | J |
|                                                                                                    |        |        | -                      |                |           |           |                          |             |                |       |      |           |       |                       | ■ 销售部 (12 人)        |   |

|                             |                   |      |      |            |                                       | 添加                 | 文件修改项目       |        |         |
|-----------------------------|-------------------|------|------|------------|---------------------------------------|--------------------|--------------|--------|---------|
| ← 创建文件修改单                   |                   |      |      |            | 文件类型。                                 |                    | 文件编号         |        |         |
|                             |                   |      |      |            | 内部文件                                  |                    | 2025041001   |        |         |
| 单据名称                        |                   |      |      |            | 文件名称"                                 |                    | 版本号          |        |         |
| 10.97-5                     |                   |      |      |            | 文件修改-新增2025041001-改                   |                    | 2025041001-改 |        |         |
| 文件清册 已總 (                   | 0)                |      |      |            | 主办部门                                  |                    | 生数日期         |        |         |
|                             |                   |      |      |            | 请填写                                   |                    | 2025-04-10   |        |         |
| 文件编号                        | 文件名称              | 主办部门 | 发布机构 | 文件分类       | 文件分类                                  |                    |              |        |         |
|                             | 文件修改-新譜202504     | 4    |      |            | 其他文件                                  |                    | v            |        |         |
| 2025041001                  | 1001-改            |      |      | 具他又件       | 文件描述                                  |                    |              |        |         |
|                             | Folder Name(Test) |      |      | 管理表格       | 假试文件修改-新增                             |                    |              |        |         |
|                             |                   |      |      | 管理表格       | · · · · · · · · · · · · · · · · · · · |                    |              |        | 9 / 500 |
| 1                           | Test File Name    |      |      | 1978年18    | 修改原因                                  |                    |              |        |         |
|                             |                   |      |      |            | 10.10.5                               |                    |              |        |         |
|                             | 内部文件新增            |      |      |            |                                       |                    |              |        | 0 / 500 |
|                             |                   |      |      |            | 修改内容                                  |                    |              |        |         |
|                             |                   |      |      |            | Z •   B   I   U   Ø   Helvetica       | • 14• <b>A</b> • 🔳 |              |        |         |
| 发布范围:                       |                   |      |      |            |                                       |                    |              |        |         |
| 组织架构 副新                     |                   |      |      | 员工列表 雪输入炸药 |                                       |                    |              |        |         |
| ♣ 上海互海信息和                   | 相接有限公司            |      |      |            |                                       |                    |              |        |         |
| ■ 销售部 (12 人)                |                   |      |      |            | 18                                    |                    |              |        |         |
| and the little of the state |                   |      |      |            | 6、根据需要修改文件信息、                         | 填写修改原因、修           | 影改内容及上传附件,   | 点击"确定" | 取消      |

|                                                 |                         |         |      | 工作台(3125                                         | 8 船舶监控                              | 发现                                 |                |                                       |         |       |              |            | 0        | 朱慧     |
|-------------------------------------------------|-------------------------|---------|------|--------------------------------------------------|-------------------------------------|------------------------------------|----------------|---------------------------------------|---------|-------|--------------|------------|----------|--------|
| ← 创建文件修改单                                       |                         |         |      | 7、1                                              | 选择审批流程                              | 2,根据                               | 需要填写单据名称       |                                       |         |       |              |            |          |        |
| 单据名称                                            |                         |         |      |                                                  |                                     | Ŧ                                  | 此流程*           |                                       |         |       |              |            |          |        |
| 请填写                                             |                         |         |      |                                                  |                                     |                                    | 请选择            |                                       |         |       |              |            |          | ~      |
| 文件清单 已选(                                        | 1)                      |         |      |                                                  |                                     |                                    |                |                                       |         |       |              |            |          |        |
|                                                 |                         |         |      |                                                  |                                     |                                    |                |                                       | 请选择 🖌 🖌 | 文件编号  | 文件名称         |            | 28:25    | 清空     |
| 文件编号                                            | 文件名称                    | 主办部门    | 没布机构 | 文件                                               | 分类                                  | 分组 🕶                               | 附录编号           |                                       | 附件      | 上传者   | 更新时间         |            | 操作       |        |
| 44444                                           | 凭空出现                    | 正式部门    |      | 管理                                               | 手册                                  |                                    |                |                                       | 有       | 贺春旭   | 2025-03-3    | 1 20:57:08 | +        |        |
| TZ12345                                         | 测试                      | 安全部     |      | 应急                                               | ₽₩                                  |                                    |                |                                       | 有       | 贺志敬   | 2025-05-1    | 15:08:05   | <b>+</b> |        |
| 2025041001                                      | 文件修改-新增202504<br>1001-改 |         |      | 其他                                               | 文件                                  |                                    |                |                                       | 无       | 朱慧    | 2025-04-1    | 0 10:48:00 | 已添加      |        |
|                                                 | Folder Name(Test)       |         |      | 管理                                               | 表格                                  |                                    |                |                                       | 有       | 赵晞言   | 2025-03-0    | 7 10:43:26 | +        |        |
|                                                 |                         |         |      | 管理                                               | 表格                                  |                                    | -Appendi<br>t) | x Name(Tes                            | 有       | 赵晞言   | 2025-03-0    | 7 10:40:59 | +        |        |
| 选择部门后,                                          | 勾选需要查看文                 | 件修改信息的员 | I    |                                                  |                                     |                                    |                | 854 券                                 | 10条/页   | • < 1 | 2 3          | 86 >       | 跳至 1     | 页      |
| <b>(布范围:</b><br>詳接收人: 已选1人<br>目织架构 刷新           |                         |         |      | 员工列表                                             | 请输入姓名                               |                                    |                |                                       |         |       |              |            |          | C:     |
| <ul> <li>上海互海信息科</li> <li>销售部 (12 人)</li> </ul> | 接有限公司                   |         |      | <ul> <li>全选</li> <li>陈子田</li> <li>张翊驰</li> </ul> | <ul> <li>洪舒</li> <li>赵旭东</li> </ul> | <ul> <li>季順</li> <li>第時</li> </ul> | 通 □ 李昱<br>□ 朱音 | <ul> <li>杨芬芬(</li> <li>张改变</li> </ul> | 互海通运营)  | 银泉海运  | 张大船<br>雪芬 方晶 | 9、点        | 话"确定     | 2"(50) |
|                                                 |                         |         |      |                                                  |                                     |                                    |                |                                       |         |       |              |            | Mate     | 取消     |

### 3、失效

进入创建文件修改单界面,在该界面可通过"分组"筛选或文件类型、编号及名称查询目标文件,点击目标文件右侧的"+"后,根据需要填写修改原因,点击"确定"后新增项目自动显示在已添加的修改项下方,然后选择审批流程,根据需要填写单据名称,选择部门后勾选需要查看信息的员工后点击"确定"即可。

| ΘQ                             |                   |      | Ċ     | 工作台(31256)      | 船舶监控      | 发现               |                       |         | 切把           | 魚系統 - 🗘 💥 中文 -      | 0      | 朱慧               |
|--------------------------------|-------------------|------|-------|-----------------|-----------|------------------|-----------------------|---------|--------------|---------------------|--------|------------------|
| ← 创建文件修改单                      |                   |      |       |                 |           |                  |                       |         |              |                     |        |                  |
| 单据名称                           |                   |      |       |                 |           | 审批流程             |                       |         |              |                     |        |                  |
| 请填写                            |                   |      |       |                 |           | 请选择              |                       |         |              |                     |        | ~                |
| 文件清单 已透(                       | 0)                |      | 4、可通过 | "分组"筛选画         | 成文件类型     | 、编号及名<br>✿       | 3称查询目标文件 🔶            | 请选择 🗸   | 文件编号         | 文件名称                | 技友     | 清空               |
| 文件编号                           | 文件名称              | 主み部门 | 发布机构  | 文件分类            | 5         | ∂组 ▼             | 附录编号                  | 附件      | 上传者          | 更新时间                | 撮作     |                  |
|                                | Folder Name(Test) |      |       | 管理表格            |           |                  |                       | 有       | 赵晞言          | 2025-03-07 10:43:26 | •      |                  |
|                                |                   |      |       | 管理表格            |           |                  | -Appendix Name(Tes t) | 有       | 赵晞言          | 2025-03-07 10:40:59 | 世 间临   |                  |
| 1                              | Test File Name    |      |       | 管理表格            |           |                  |                       | 无       | 赵晞言          | 2025-03-07 10:40:03 |        |                  |
|                                | 内部文件新增            |      |       |                 |           |                  |                       | 有       | 赵晞言          | 2025-03-07 10:20:12 | •      |                  |
|                                | 插入文件测试            |      |       |                 |           |                  |                       | 有       | 赵晞言          | 2025-03-07 10:15:50 | +      |                  |
|                                |                   |      |       |                 |           |                  | 854                   | 条 10条/页 | <b>v</b> < 1 | 2 3 86              | > 跳至 1 | 页                |
| 发布范围:<br>选择接收人:已选1人<br>组织架构 刷新 |                   |      |       | 员工列表 请输         | 入姓名       |                  |                       |         |              |                     |        | € <b>)</b><br>≭± |
| ♣ 上海互海信息科                      | 4技有限公司            |      |       | 全选              |           |                  |                       |         |              |                     |        |                  |
| ▶ 销售部 (12 人)                   |                   |      |       | □ 除子田           | 洪舒        | - 季顺勇            |                       | (互海通运营) | - 银泉海运       | □ 张大船               |        | 1ARCE            |
|                                |                   |      |       |                 |           |                  |                       |         |              |                     | 明成     | 取消               |
| 2 0                            |                   |      |       | T 16-63 4010000 | 80.8t     |                  |                       | ie to t | 计体动而已        |                     |        |                  |
| 2 X                            |                   |      | -     |                 | Holle .   |                  |                       | 同时间又    |              |                     |        |                  |
| ←回建文件修改单                       |                   |      |       |                 | 又件类       | <b>望</b> 。<br>文件 |                       |         | 文件编号         |                     |        |                  |
| 单据名称                           |                   |      |       |                 | 文件名       | 称*               |                       |         | 版本号          |                     |        |                  |
| 法编写                            |                   |      |       |                 | Folde     | er Name(Test)    |                       |         | 清填写          |                     |        |                  |
| 文件碑学 已选(                       | 0)                |      |       |                 | 主办部       | n                |                       |         | 生效日期         |                     |        |                  |
|                                |                   |      |       |                 | 语读        | 写                |                       |         | 请选择          |                     |        |                  |
| 文件编号                           | 文件名称              | 主办题门 | 发布机构  | 文件分类            | 文件分       | <b>类</b>         |                       |         |              |                     |        |                  |
|                                | Folder Name(Test) |      |       | 管理表格            | *##       | 59010<br>59      |                       |         |              |                     |        |                  |
|                                |                   |      |       | 管理表格            | 请用        | ile c            |                       |         |              |                     |        | 0/500            |
| 1                              | Test File Name    |      |       | 管理表格            | 修改原       | 因                |                       |         |              |                     |        |                  |
|                                | 内部文件新增            |      |       |                 | (B14)     | 5                |                       |         |              |                     |        | 0./ 500          |
|                                | 插入文件测试            |      |       |                 |           |                  |                       |         |              |                     |        | 07 500           |
| 发布范围:<br>选择接收人:已选1人            |                   |      |       |                 |           |                  |                       |         | 6、根          | 据需要填写修改原因质          | 5, 点击  | "确定"             |
| 组织架构间照                         |                   |      |       | 员工列表 清晰         | 入姓名       |                  |                       |         |              |                     | 1      |                  |
| 本 上海互海信息和                      | 技有限公司             |      |       | □ 全选<br>□ 除子田   |           |                  |                       |         |              |                     |        |                  |
| · 102 (12 X)                   |                   |      |       |                 | - Comment |                  |                       |         |              |                     | -      | 取消               |

| ) Q                   |                         |      | Ĵ    | C作台(31256) 船舶监持                    | 2 发现       |                        |                       | 切          | 956 • Q° X     | 中文- ②        | 第第          |
|-----------------------|-------------------------|------|------|------------------------------------|------------|------------------------|-----------------------|------------|----------------|--------------|-------------|
| ← 创建文件修改单             | 3                       |      | 7,   | 选择审批流程,根据                          | 需要填写单据名    | 名称                     |                       |            |                |              |             |
| 单据名称                  |                         |      |      |                                    | 审批流程。      | 查看流程                   |                       |            |                |              |             |
| 请填写                   |                         |      |      |                                    | 文件修改       |                        |                       |            |                |              | ~           |
| 文件清单 已选               | (1)                     |      |      |                                    |            |                        |                       |            |                |              |             |
|                       |                         |      |      |                                    |            |                        | 请选择                   | · 文件编号     | 文件名称           | 12           | <b>然</b> 清空 |
| 文件编号                  | 文件名称                    | 主办部门 | 发布机构 | 文件分类                               | 分组 ▼       | 附录编号                   | 附件                    | 上传者        | 更新时间           | 操作           |             |
| 44444                 | 凭空出现                    | 正式部门 |      | 管理手册                               |            |                        | 有                     | 贺春旭        | 2025-03-31     | 20:57:08 🛨   |             |
| TZ12345               | 测试                      | 安全部  |      | 应急手册                               |            |                        | 有                     | 贺志敏        | 2025-05-14     | 15:08:05 🛨   |             |
| 2025041001            | 文件修改-新増202504<br>1001-改 |      |      | 其他文件                               |            |                        | 无                     | 朱慧         | 2025-04-10     | 10:48:00 🛨   |             |
|                       | Folder Name(Test)       |      |      | 管理表格                               |            |                        | 有                     | 赵晞言        | 2025-03-07     | 10:43:26 已添加 |             |
|                       |                         |      |      | 管理表格                               |            | -Appendix Name(T<br>t) | res <sub>有</sub>      | 赵晞言        | 2025-03-07     | 10:40:59 🛨   |             |
|                       |                         |      | 8,   | 选择部门后勾选需要到                         | 查看信息的员工    |                        | 854 条 10条/页           | < <b>1</b> | 2 3            | 86 > 跳至      | 1 页         |
| 发布范围:                 |                         |      |      |                                    |            |                        |                       |            |                |              | 0           |
| 选择接收人:已选1人<br>组织架构 副新 |                         |      |      | 员工列表 请输入姓名                         |            |                        |                       |            |                |              | 关注          |
| L 上海互海信息              | 科技有限公司                  |      |      | ☆冼                                 |            |                        |                       |            |                |              |             |
| ■ 销售部 (12人)           |                         |      |      | □ ±20<br>□ 陈子田 □ 洪舒<br>□ 张翊驰 □ 赵旭东 | □ 李顺勇 □ 郑珊 | □ 李昱 □ 杨羽<br>□ 朱音 □ 张∂ | 序芬 (互海通运営)<br>女本 🏾 計( | 日 田泉海运     | ○ 张大船<br>雪芬 万晶 | 9、点击"        | 确定"         |
|                       |                         |      |      |                                    |            |                        |                       |            |                | m            | <b>走</b> 取消 |

## 下一步:

体系文件修改单创建后、单据会根据工作流节点传递到相关审批角色的工作台。